## **Enterprise Health Appointment Self-Scheduling**

- 1. Navigate to the Enterprise Health portal here: Enterprise Health Portal
- 2. Select 'OHSU Employee, Students, and Volunteers' or 'Applicants and Non-OHSU Members'
- 3. Enter your Username and Password
- 4. Select 'Schedule Appointment'

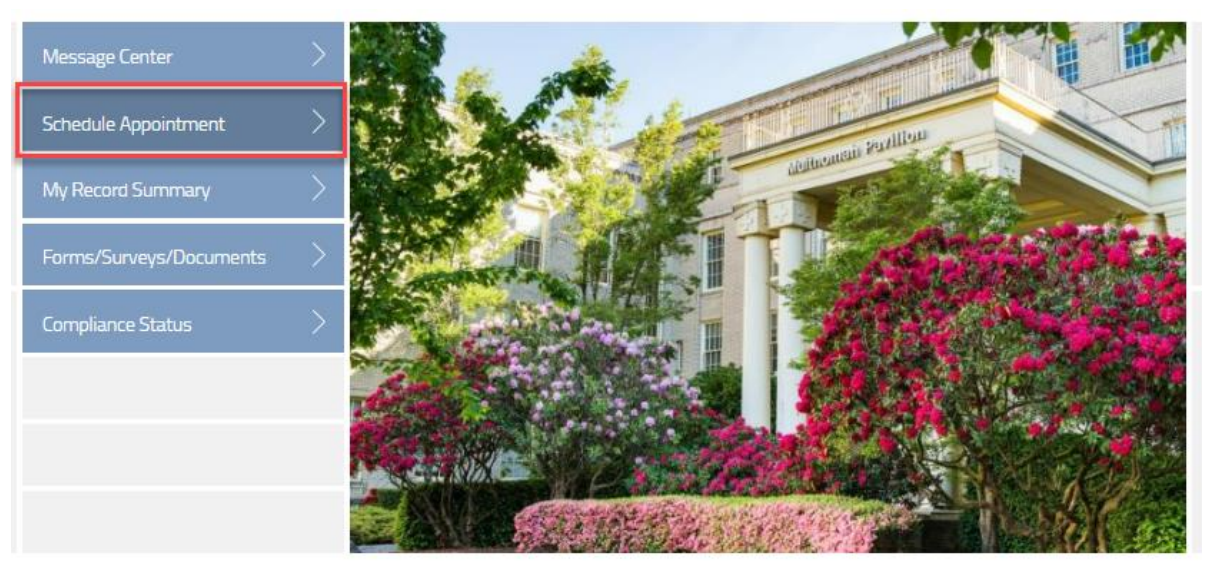

5. Select "schedule a new appointment"

| APPOINTMENTS                                                                      |  |  |
|-----------------------------------------------------------------------------------|--|--|
| There are no scheduled appointments or appointments to be scheduled at this time. |  |  |
|                                                                                   |  |  |
|                                                                                   |  |  |
| schedule a new appointment                                                        |  |  |

6. Select your appointment type from the drop-down menu.

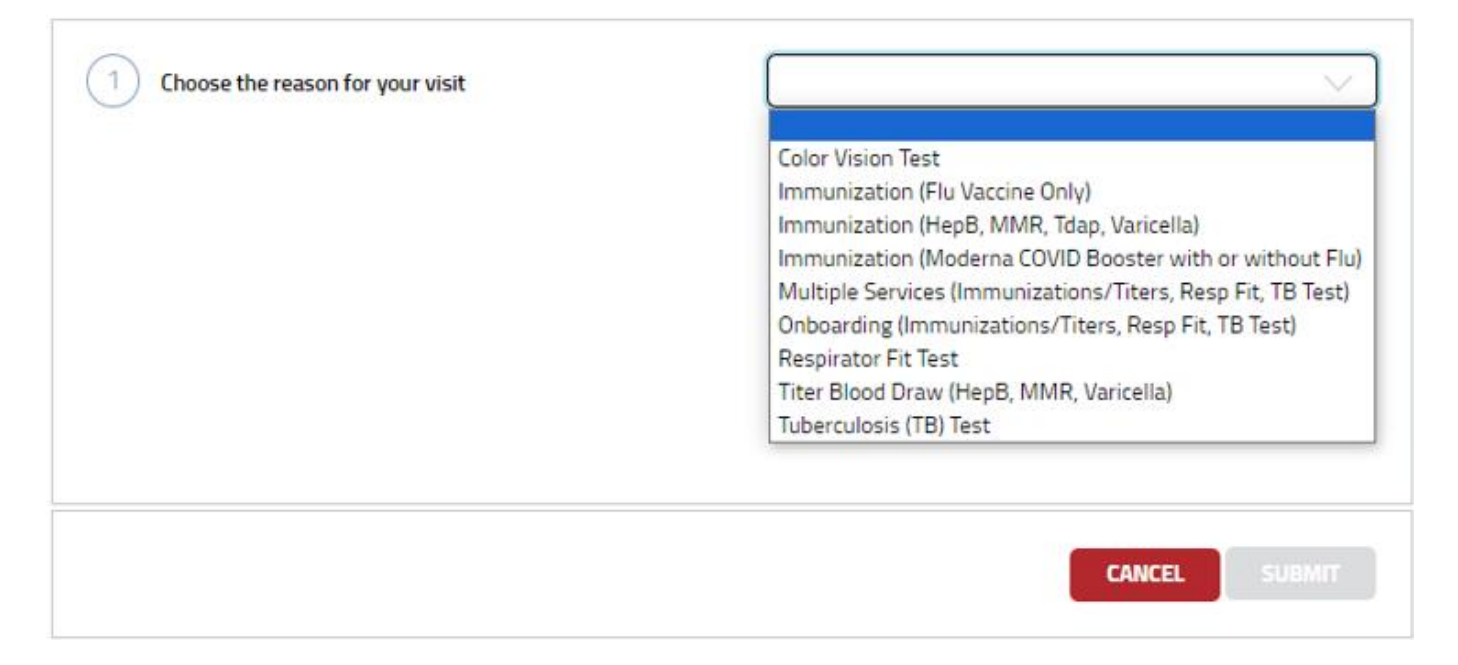

## 7. Select your Location

- Multnomah Pavilion: On Marquam Hill and available to all OHSU Employees/Volunteers
- Rood Family Pavilion: On the Waterfront and available to all OHSU Employees/Volunteers
- West Campus: Only ONPRC and VGTI employees are allowed to schedule appointments there.

| 1 Choose the reason for your visit      | Onboarding (Immunizations/Titers, Resp Fit, TB Test) |
|-----------------------------------------|------------------------------------------------------|
| 2 Choose the location you wish to visit | V                                                    |
|                                         | Multnomah Pavilion                                   |
|                                         | West Campus                                          |
|                                         |                                                      |
|                                         |                                                      |
|                                         |                                                      |
|                                         |                                                      |
|                                         |                                                      |

8. Select an available date and time from the 'Appointment Date and Time' dropdown menu for your appointment.

| 1) Choose the reason for your visit     | Onboarding (Immunizations/Titers, Resp Fit, TB Test) |           |
|-----------------------------------------|------------------------------------------------------|-----------|
| 2 Choose the location you wish to visit | Multnomah Pavilion                                   | $\sim$    |
| 3 Provider(s)                           | First Available Provider                             |           |
| 4 Appointment Date and Time             | Thu 11-09-2023 01:00pm (PT)                          |           |
|                                         | Thu 11-09-2023 01:00pm (PT)                          | -         |
|                                         | Thu 11-09-2023 01:05pm (PT)                          | ×         |
|                                         | Thu 11-09-2023 01:10pm (PT)                          |           |
|                                         | Thu 11-09-2023 01:15pm (PT)                          |           |
|                                         | Thu 11-09-2023 01:20pm (PT)                          |           |
| 5 Comments                              | Thu 11-09-2023 01:25pm (PT)                          |           |
|                                         | Thu 11-09-2023 01:30pm (PT)                          |           |
|                                         | Thu 11-09-2023 01:35pm (PT)                          |           |
|                                         | Thu 11-09-2023 02:15pm (PT)                          |           |
|                                         | Thu 11-09-2023 02:20pm (PT)                          |           |
|                                         | Thu 11-09-2023 02:25pm (PT)                          |           |
|                                         | Thu 11-09-2023 02:30pm (PT)                          | -         |
|                                         | Thu 11-09-2023 02:35pm (PT)                          | -         |
|                                         | Thu 11-09-2023 02:40pm (PT)                          |           |
|                                         | Thu 11-09-2023 02:45pm (PT)                          | IT        |
|                                         | Thu 11-09-2023 02:50pm (PT)                          |           |
|                                         | Thu 11-09-2023 02:55pm (PT)                          | -         |
|                                         | Thu 11-09-2023 03:00pm (PT)                          | Lights re |
|                                         | Thu 11-09-2023 03:05pm (PT)                          |           |